# ECHO Clean Air Tracking Tool (ECATT) Version 2 July 2019

## Why ECATT?

- ECATT fills a need to integrate info about regulated facilities, including their permitting status, reported emissions data, and evaluation and compliance data, with monitored ambient air quality data, risk calculations, and modeled air quality data.
- Leverages EPA's ECHO extensive and well-used integration platform to make it easy to find pollutant and cancer-risk hotspots and then map back to possible nearby contributors to monitored risk.
- EPA has used this approach to target under a National Enforcement Initiative. ECATT automates the methods developed within the NEI.

## What is ECATT?

- Government-only tool that makes it easy to use air monitoring stations to find pollutant and cancer-risk hotspots and analyze related data to identify potential contributors.
  - Part of Open Gov plan to make parts of tool public in FY 2019.
- Includes emissions data from the Toxics Release Inventory (TRI), Greenhouse Gas Reporting Program (GHGRP), Emissions Inventory System (EIS), and Clean Air Markets Division (CAMD) programs, as well as enforcement and compliance data, facility classifications, air monitoring station data, and toxic risk data.
- Can help identify facilities that may be under-permitted (e.g. minor instead of major) based on reported emissions.

## Data Flowing Into ECATT

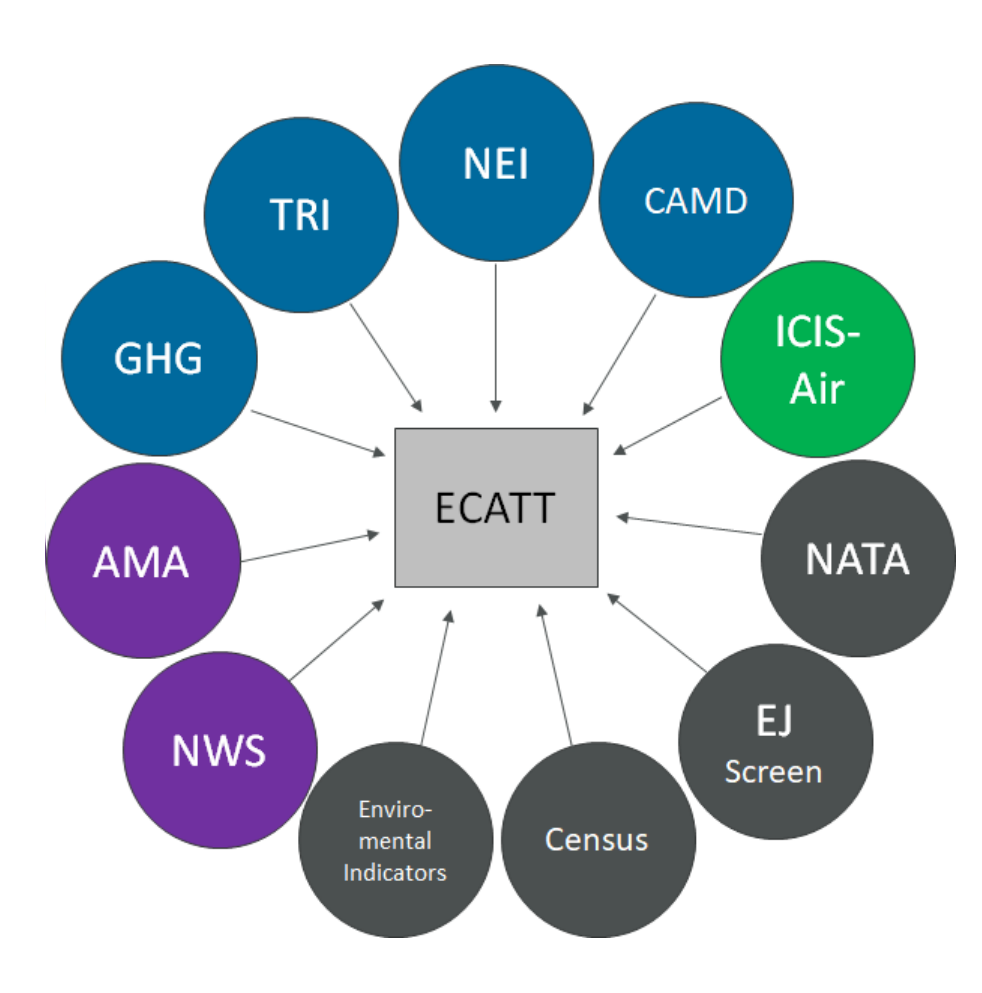

Many stove-piped data sources with useful information have now been integrated in this tool.

### **Emissions Inventories**

TRI – Toxic Release Inventory

NEI – National Emissions Inventory

CAMD – Clean Air Markets Division

GHG – Greenhouse Gas Reporting Program

### **Compliance Data**

ICIS Air – Integrated Compliance Information System **Ambient Conditions -**

NWS – National Weather Service

AMA – Ambient Monitoring Archive

### **Other Sources**

NATA – National Air Toxics Assessment

EJ Screen – Environmental Justice Screen

## How Compliance and Enforcement is Using ECATT

- To see which pollutants are being released and where.
- To find Air Toxics Monitoring Stations.
- Working backwards from Air Toxics hotspots to find potential contributors.
- Comparing how well monitored pollutant readings align with reported emissions from nearby facilities.
- Finding which facilities fit the profile of high pollutant releases, but do not have a major permit status.
- To see what industries or pollutants are contributing to overall pollutant loadings and/or risk.

## Three Search Tools in ECATT

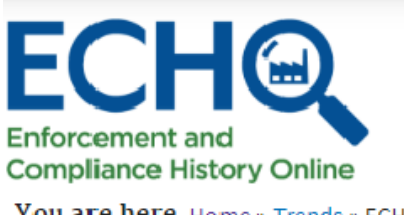

Welcome jyourish 🛛 🕌 Log Out

My ECHO Contact Us

You are here Home » Trends » ECHO Clean Air Tracking Tool - Emission Screener

## ECHO Clean Air Tracking Tool - Emission Screener

The ECHO Clean Air Tracking Tool (ECATT) is a single interface and repository for Clean Air Act data that can be used for air emission evaluation activities at stationary sources of air pollution. ECATT offers the following three searches:

- Air Monitoring Stations (AMS) search captures data from a network of ambient monitoring stations on measurements of Hazardous Air Pollutants.
- Emission Screener search captures data on stationary sources.
- Non-Identifier Finder search compares emission data with permit data.

### **Related Links**

- <u>ECATT Help Documentation</u>
- AMS Data Calculation Methodology
- <u>About the Data</u>
- <u>Ambient Monitoring Data Download</u>
- <u>National Air Toxics Assessment (NATA)</u>

| Air Monitorin | g Stations    | Emission Screener | Non-Identifier Finder |              |                          |        |
|---------------|---------------|-------------------|-----------------------|--------------|--------------------------|--------|
|               |               |                   | - Collapse All        | + Expand All | X Related Tools          | 😮 Help |
|               | E Report      | Туре              |                       | ▼            | Search Criteria Selected | ×      |
|               | Choose Report | Type Facility Rep | port •                |              | Report Type              |        |
|               |               |                   |                       |              | Facility Report          |        |
|               | 1 Emissio     | ons               |                       | •            | Emissions                |        |

## 1. Air Monitoring Station search

- Data from air monitoring stations.
  - Ranked by cancer risk, hazard risk, or individual pollutant readings.
  - Other map layers (such as non-attainment areas and EJ screen) are available to provide more context.
- Search options incorporate NATA data so user can compare modeled results to monitored results.
- Use cases -
  - Identifying pollution hotspots and potential nearby contributors.
  - Comparing monitored readings with reported emissions from nearby facilities to identify discrepancies.
  - Ranking cancer risk, hazard risk, or pollutant readings between different monitors. U.S. Environmental Protection Agency

## 2. Emission Screener Search

- Single query tool for emissions data sorted by facility, industry, and pollutant. Allows for definition of parameters such as location, data year, pollutant category, facility characteristics, compliance history, and more.
- Use Cases
  - Finding major contributors of hotspot-creating pollutants which are not located near monitors.
  - Identifying discrepancies between NEI and TRI.
  - Determining which industries or pollutants are contributing to overall pollutant loadings and/or risk.

## 3. Non-Identifier Finder

- Compares emission data with permit data to find facilities with potentially incorrect permit type.
- 5 types of search, each with default settings to guide users.
  - For example, when using the Potential Major HAP Sources search, tool prepopulates emission threshold of 100 tons per year.
- Use Cases
  - Finding facilities which should have major permits but do not.
  - Identifying data quality issues in NEI, TRI, and ICIS Air.

## Key Reports Available Within ECATT

- Air Pollutant Report
  - Only place which combines stationary source permit info and an integrated view of all releases (individual and aggregated) over the last 10 years with trend charts and other information.
    - Facility-level view
    - Allows trend view of Greenhouse Gas Data, Acid Rain Data, National Emissions Inventory and Toxics Release Inventory air releases.
    - Public and available from ECHO Facility Search.
- Air Monitoring Station Report
  - Lists all pollutants recorded at a monitor with readings, trends, meteorological data, and information about nearby facilities.
    - Interactive report at monitoring station level.
    - Ranks and maps all stationary sources within 5 km, then allows users to choose pollutant of interest and analyze likely nearby sources based on monitored data, reported emissions and wind readings.

### Air Pollutant Report

### Facility Summary

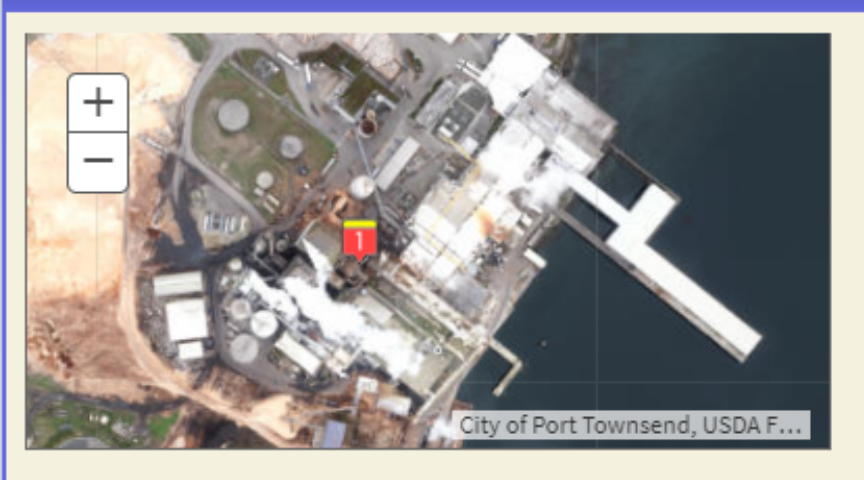

PORT TOWNSEND PAPER MILL 100 MILL RD, PORT TOWNSEND, WA 98368 ① Facility Information (FRS) FRS ID: 110000490326 EPA Region: 10 Latitude: 48.093793 Longitude: -122.796806 Locational Data Source: EIS Industry: Paper (except Newsprint) Mills, Pulp Mills ICIS-Air Source ID: WA0000005303100001 ICIS-Air Facility Status: Operating Major Emissions

#### Emission Inventories

- National Emissions Inventory (NEI): 4880511
- ☑ Greenhouse Gas Reporting Program (GHGRP):

#### 1005732

- Toxics Release Inventory (TRI): <u>98368PRTTW100PA</u>
- Clean Air Markets Division (CAMD): No Information

#### Search for Excess Emission Reports Search for Spills

**Total Aggregate Emissions Data** Program Pollutant Units Trend 2008 2009 2010 2011 2012 2013 2014 2015 2016 2017 GHG Total GHGs MTCO2e 609,580.16 562.962.98 601.256.29 609,004.91 614,400.68 555,703.98 572,692.79 489,961.33 Total HAPs NEL Pounds 375.305.45 379,471.42 399,452.59 NEI Volatile Organic Compounds Pounds 92,000.00 88,000.00 104,000.00 TRI TRI Air Toxics Pounds 430.089.51 464,101.20 544.356.40 428,557.20 454,935.90 433,977.90 481,995.10 506,919.80 482,153.80 339,018.90 TRI Criteria Pollutants TRI Pounds 75,326.00 73,160.00 76,370.00 72,360.00 75,340.00 72,350.00 78.350.00 72,340.00 75,280.00 75,434.50

Emissions

### Air Monitoring Station Report

| Ma<br>Su<br>Ma | Ionitor Ambient Annual Statistics Facility<br>ummary Conditions<br>Ionitor Summary           | Emissions                                                                                                    |                              | l                                                       |                                                                                                    |                                                                |                                                                  |                                                                                                    | •                                                               |                                                        |                                                         |                                                                  |
|----------------|----------------------------------------------------------------------------------------------|----------------------------------------------------------------------------------------------------|------------------------------|---------------------------------------------------------|----------------------------------------------------------------------------------------------------|----------------------------------------------------------------|------------------------------------------------------------------|----------------------------------------------------------------------------------------------------|-----------------------------------------------------------------|--------------------------------------------------------|---------------------------------------------------------|------------------------------------------------------------------|
|                | Lafel I Provende hu Esci Maci Marte Januaria (1950)                                          | <ul> <li>Load Facilities within 5km</li> <li>Show Air Facilities</li> <li>Monitor Information</li> <li>AMA Site Code: 211570014</li> <li>State: KY</li> <li>Monitor Latitude: 37.04520035</li> <li>Monitor Longitude: -88.33087158</li> <li>Location Type: Not in Metropolitan/M</li> <li>Programs: UATMP</li> <li>Weather Station Information</li> </ul> | 4icropolitar<br>Annua        | I Statistics                                            | Pollutants Monitor<br>Pollutant Name<br>ETHYLENE DICHLORIDE<br>VINYL CHLORIDE<br>BENZENE<br>CARBON<br>TETRACHLORIDE | Trend                                                          | v details)<br>Cancer R<br>Mon<br>Measureme                       | Image: Non-Weight of State         Non-Weight of State           Non-Weight of State         Non-Weight of State           Non-Weight of State         Non-Weight of State |                                                                 |                                                        |                                                         |                                                                  |
| An             | Map Legend Map Reset Cxpand Map<br>Monitoring Station with ><br>100 in a million cancer risk | Nearest Weather Station: BARKLEY (<br>(03816)<br>Station Location: KY<br>Station Latitude: 37.0563<br>Station Longitude: -88.7744                                                                                                    | Аппи<br>Уеаг<br>2013<br>2014 | Al Statistic<br>Monitoring<br>Program<br>UATMP<br>UATMP | Number of Daily<br>Measurements Per Year<br>60<br>57                                                                | Average<br>Concentration<br>(µg/m <sup>3</sup> )<br>3.7<br>3.6 | IDE - (V<br>Maxim<br>Concent<br>(µg/n<br>1.1e <sup>-</sup><br>27 | View Trend<br>num<br>tration<br>m <sup>a</sup> )                                                                                                    | Median<br>Concentration<br>(µg/m³)<br>0.21<br>0.47              | Variance<br>(μg/m³)<br>2.1e+2<br>43                    | Reference<br>Concentration<br>(µg/m³)<br>0.068<br>0.057 | 2014 NATA Modeled<br>Concentration (μg/m³)<br>0.054<br>0.054     |
|                | Pollution Rose for Ethylene dichloride                                                       | ≡                                                                                                    | 2015<br>2016<br>2017         | UATMP                                                   | 59                                                                                                    | 3.5                                                            | 24<br>23<br>1.1e                                                 | **2                                                                                                    | 0.37                                                            | 29<br>2.7e+2                                           | 0.053                                                   | 0.054                                                            |
|                |                                                                                              |                                                                                                    | Facility                     | Y Emissions                                             | Facility Name<br>WESTLAKE VINYLS IN<br>ARKEMA INC<br>YONE CORPORATION/GOODRICI                                      | IC<br>H CORPORATION                                            |                                                                  | Reports<br>CA<br>CA<br>CA                                                                                                    | Pollut           1,2-Dicl           1,2-Dicl           1,2-Dicl | tant Name<br>hloroethane<br>hloroethane<br>hloroethane | 2017 TI                                                 | RI Emissions (lb/yr)<br>87,836 pounds<br>1.00 pounds<br>0 pounds |
|                | 0                                                                                            | Highcharts.com                                                                                                    |                              |                                                         | NORTH AMERICAN PIPE                                                                                                 | CORP                                                           |                                                                  | CA                                                                                                    | 1,2-Dic                                                         | hloroethane                                            |                                                         | 0 pounds                                                         |

 $\mathbf{\nabla}$ 

Download Data

Percent of Daily Measurements over 2014 NATA

Modeled Concentration

95

98.2456140

96.6666666

100

96.5517241

2014 NEI Emissions (lb/yr)

14,659 pounds 0.93 pounds 3,322 pounds 24.39 pounds

### Caveats/Known Issues

- Age of data
  - ECATT includes the most recent data inventories available.
  - TRI Currently 2017. Will be updated with 2018 when available.
  - NEI Currently 2014. 2017 data is expected in Spring 2020.
  - AMA Currently 2017. We are looking into the possibility of incorporating more real-time data.
- Data Linkages
  - ECATT relies on the Facility Registry System (FRS) to properly link all data systems together at the facility level. If linkages are missing, then a facility may appear to have very high releases of a pollutant in one program (e.g., TRI), but no releases in another program (e.g., NEI). ECATT makes it easy to spot those problems and users can submit error reports.
- ICIS-Air
  - ECATT assumes ICIS-Air is the definitive source of facility permit status information, so any data quality problems will confound results.
  - ICIS-Air currently does not have complete violation data.

## Development Cycle - ECATT

- Version 1 was released in June 2017.
- Version 2 is being released now.
  - Improved mapping component and data methodology (see next slides for details).
- Queue
  - Add Criteria Pollutant data.
  - Make sections of tool public (i.e. Air Monitoring Station and Emission Screener searches).
- Upcoming Outreach
  - Will conduct training and outreach with all interested states and Regions (Dates: TBA).
  - Improve integration with CAA targeting strategies and policies.
    - Expected "shake-out" period for data quality and linkage issues as use increases.
  - Please contact Jesse Yourish (<u>Yourish.jesse@epa.gov</u>) with any questions or comments.

## Version 2 – New Features

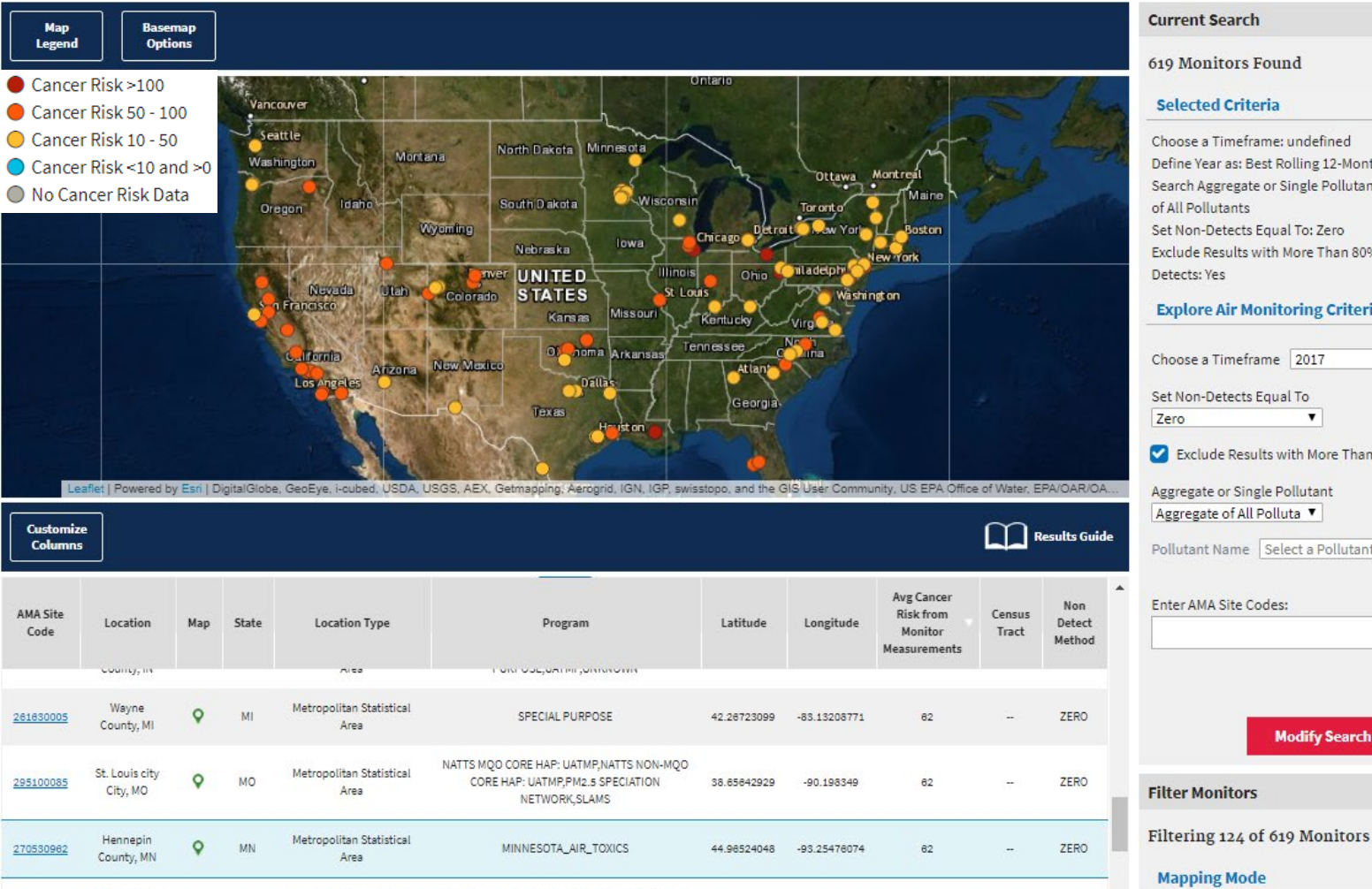

Marra Carrat Makes a like a Physical at a l MATTE MOD CODE MAD, MATHD MATTE MON MOD

#### Selected Criteria

Choose a Timeframe: undefined Define Year as: Best Rolling 12-Months of Data Search Aggregate or Single Pollutant: Aggregate of All Pollutants Set Non-Detects Equal To: Zero Exclude Results with More Than 80% Non-Detects: Yes

#### **Explore Air Monitoring Criteria**

Choose a Timeframe 2017 . Set Non-Detects Equal To Exclude Results with More Than 80% Non-Detects Aggregate or Single Pollutant Aggregate of All Polluta ▼ Pollutant Name Select a Pollutant w. Enter AMA Site Codes: Modify Search

X Clear All

### 619 Monitors Found

- Map symbology improvements - users can rank Cancer Risk, Hazard Index, and pollutant readings using color-coded system for station pins.
  - Map symbology dynamically updated based on metrics in the "current search" panel.
  - Makes it much easier to find different kinds of pollutant hotspots.

## Version 2 – New Features

•Ability to modify the search directly on the search results page.

 Users can filter results using criteria related to:

- Geographic Characteristics
- Ambient Air Quality Characteristics
- Modeled Risk Screening

•Ability to overlay map layers, including Air Maps, EJSCREEN, places, and boundaries.

| Filter Monitors –                                                                                                    | Layers                                                                                                    |
|----------------------------------------------------------------------------------------------------|----------------------------------------------------------------------------------------------------|
| Filtering 124 of 619 Monitors X Clear All<br>Mapping Mode                                                                                                    | Each map layer requires a specific map scale for<br>display. Layers are only available for selection if the<br>map is zoomed in to a sufficient scale. Zoom in furthe<br>to enable selection of additional layers.                                       |
| Metric     Target System       Avg Cancer Risk     Respiratory                                                                                                    | Do not show again                                                                                                    |
| Geographic Characteristics                                                                                                    | Current Zoom: 17%                                                                                                    |
| Location Type<br>459 Metropolitan 77 Micropolitan<br>83 Rural<br>Tribal Land<br>20 Located On or Near Tribal Land<br>0 miles 1 mile 5 miles 10 miles 25 miles 25+<br>miles                                                                                                    | <ul> <li>▼ Air Maps</li> <li>Nonattainment Areas by Pollutant (Unable to load)</li> <li>NATA Long-Term Cancer Risk Level</li> <li>NATA Long-Term Hazard Level</li> <li>≥ 2014 NATA Emissions</li> <li>▼ EJSCREEN Maps</li> <li>► EJ 2020 Maps</li> </ul> |
|                                                                                                    | ► EJ Indexes                                                                                                    |
| Median Long-Term Cancer Risk (people in a million)<br>124 Monitors with Total Cancer Risk >25                                                                                                    | <ul> <li>Demographic Indicators</li> </ul>                                                                                                    |
| •    • •  • •                                                                                                    | Environmental Indicators                                                                                                    |
| 0       5       10       25       50       100         Compare Ambient Daily Average Measurements to         Modeled Concentrations         21 Monitors with Concentrations>=2x         8 Monitors with Concentrations>=10x         3 Monitors with Concentrations>=100x         2 Monitors with Concentrations>=100x         1 Monitors with Concentrations>=1000x         1 Monitors with Concentrations>=1000x | <ul> <li>Fraces</li> <li>Schools (Zoom to 44%)</li> <li>Hospitals (Zoom to 22%)</li> <li>Boundaries</li> <li>Indian Country Boundaries</li> <li>Federal Legislative Districts (Zoom to 22%)</li> </ul>                                                   |
| Modeled Disk Screening                                                                                                    |                                                                                                    |
| NATA(2014) Long-Term Cancer Risk (people in a million)                                                                                                    |                                                                                                    |

10

25

50

100

to a sufficient scale. Zoom in further on of additional layers. again 1: 17% ment Areas by Pollutant (Unable to g-Term Cancer Risk Level g-Term Hazard Level Emissions aps aps hic Indicators ental Indicators Zoom to 44%) (Zoom to 22%) untry Boundaries

## Additional Version 2 Updates

- Added ability to search for monitors by ID. Multiple IDs are accepted.
- Annual Completeness Methodology for Ambient Air Quality Monitoring cancer and hazard risks are calculated based on the assumption of continued, long-term exposure. A completeness criterion of 70% of expected days per quarter, for at least 3 quarters in a year, is available using the "Best Rolling 12-months of Data" option.
- Third non-detect option added Regression on Order Statistics (ROS).
- Quick Map Access Icon A button is available near the top of the AMS search page to take users directly to the results page with no filters selected.

## How to Access ECATT

- Go to echo.epa.gov
  - Must login to ECHO Gov account.
  - EPA LAN users can access using single sign-on credentials, state users must register (through ECHO Gov login page).
  - <u>https://echo.epa.gov/trends/emission-</u> <u>screener</u>
- Send comments to:
  - yourish.jesse@epa.gov

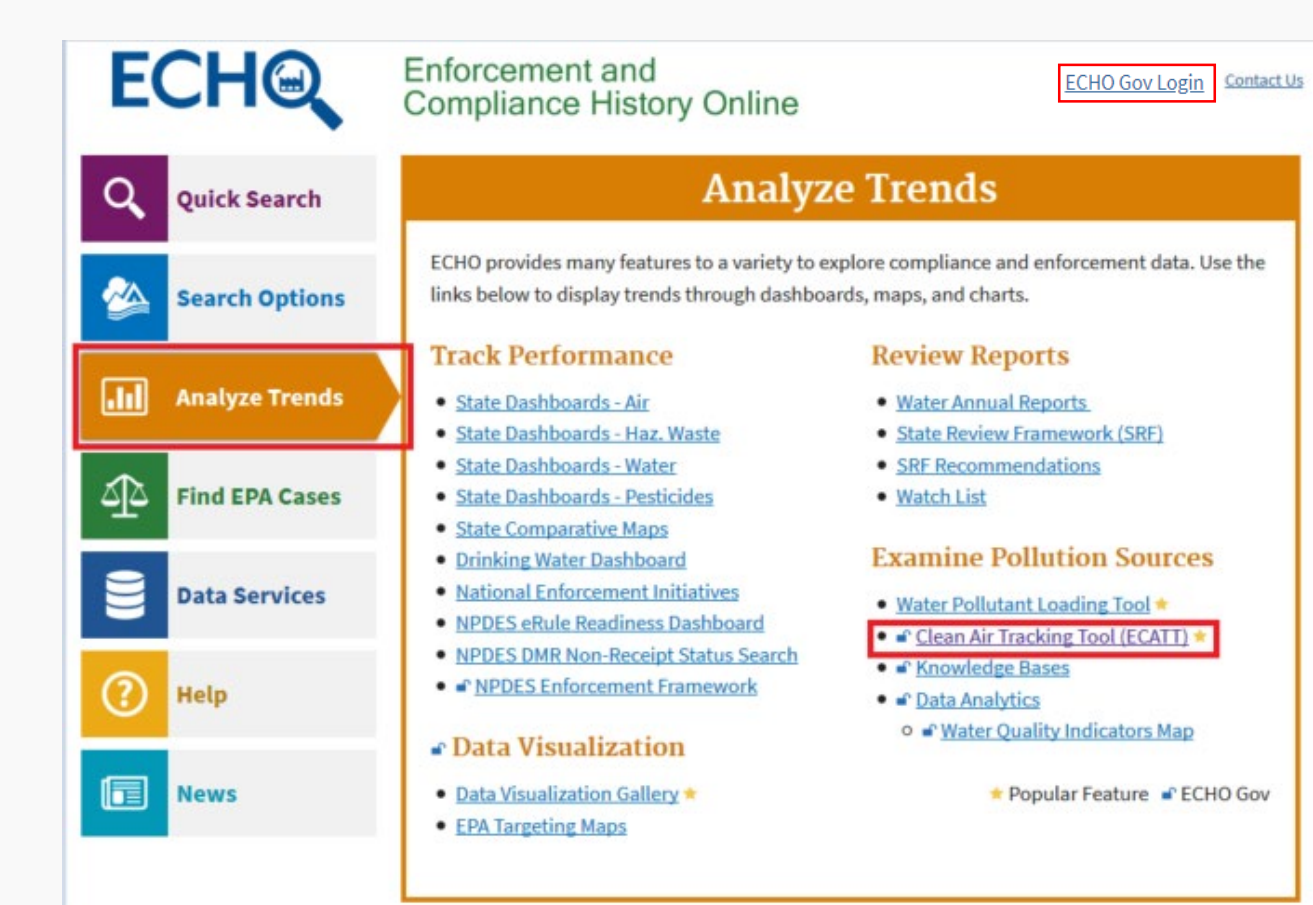

8/22/2019

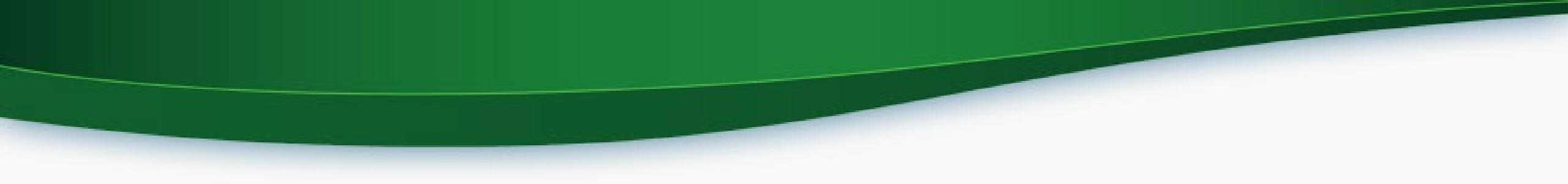

## Demo/Screen Shots

## Emission Screener Search Example

A basic, national search to ran all facilities that:

- Report Lead emissions.
- Are in Lead nonattainment

areas.

8/22/2019

| Search Criteria Selected                                | ; |
|---------------------------------------------------------|---|
| Report Type                                             |   |
| Facility Report                                         |   |
| Emissions                                               |   |
| Single Pollutant                                        |   |
| Pollutant Name<br>Lead                                  | > |
| Reporting Year<br>Current as of 2017 (Most Recent Year) | > |
| Geographic Location                                     |   |
| Nonattainment Area Pollutant<br>Lead                    | > |
| Nonattainment Area Severity<br>Any                      | > |
| Search                                                  |   |
|                                                         |   |

Air Monitoring Stations

Emission Screener

Non-Identifier Finder

|                                  | - Collapse                                                        | All 🕂 Expand All |                                          |                                                                | 3    |
|----------------------------------|-------------------------------------------------------------------|------------------|------------------------------------------|----------------------------------------------------------------|------|
| F Report Type                    | · · ·                                                             |                  | Facility Name                            |                                                                |      |
| T Emissions                      |                                                                   |                  | Designation                              | All Designations 🔻                                             |      |
| Emissions                        |                                                                   |                  | FRS Federal Facility Flag                |                                                                |      |
|                                  |                                                                   | 0                | 0                                        |                                                                |      |
|                                  | <ul> <li>Aggregate Emissions</li> <li>Single Pollutant</li> </ul> |                  | Industry                                 |                                                                |      |
| Pollutant Name                   | Lead                                                              |                  | NAICS Code /Use to option 2. S           |                                                                |      |
|                                  |                                                                   |                  | 4, 5, or 6-digit codes)                  |                                                                |      |
| Chemical Abstract Service        |                                                                   |                  | NEI Source Classification                | All SCCs 🔹                                                     |      |
|                                  | -                                                                 | <u></u>          | Code (SCC)                               |                                                                |      |
| Select Reporting Year            | Most Recent Year                                                  | Ŭ                |                                          | Select an SCC 🛛 🔻                                              |      |
| Apply Toxic Weightings           | No Toxic Weighting 🔻                                              |                  |                                          | Select an SCC from above                                       |      |
| • Geographic Locat               | tion                                                              |                  |                                          | Select an SCC from above                                       |      |
|                                  | 1011                                                              |                  |                                          | -                                                              |      |
|                                  |                                                                   |                  | EIS Facility Type                        | All Types 🔹                                                    |      |
| ZIP Code                         |                                                                   |                  | GHG Facility Type                        | All Types V                                                    |      |
| EPA Region                       | All Regions 🔹 🔻                                                   |                  | Silo rating type                         |                                                                |      |
|                                  | View EPA regional map                                             |                  | <u>GHG</u> Reporting Program<br>Subpart  | All Subparts                                                   |      |
| Regional Planning                | All RPOs 🔹                                                        |                  |                                          |                                                                |      |
| Organization (RPO)               | View RPO map                                                      |                  | A Enforcement and                        | Compliance                                                     | V    |
| State                            | Any - All States 🔹 🔻                                              |                  |                                          |                                                                | 0    |
| County                           | Select a State                                                    |                  | Time Since Last Compliance<br>Evaluation | No Restrictions     Never Evaluated     Within     None Within |      |
|                                  |                                                                   |                  |                                          | Year(s)                                                        |      |
| City                             |                                                                   |                  |                                          |                                                                |      |
| Located on Tribal Land           | No Restrictions                                                   |                  |                                          | by Agency:  Any  EPA  State                                    |      |
|                                  |                                                                   |                  | Formal Enforcement Actions               | No Restrictions O Within O None Within                         | thin |
| Nonattainment Area               |                                                                   |                  |                                          | Year(s)                                                        |      |
| Pollutant                        | Severity                                                          |                  |                                          | By Agency: 🖲 Any 🔘 EPA 🔵 State                                 |      |
| No Restrictions<br>Any Pollutant | No Restrictions     Any Nonattainment                             | <b>A</b>         | Informal Enforcement Actions             | No Restrictions     O Within     None Within                   | thin |
| Carbon Monoxide                  | Marginal                                                          |                  |                                          | Vaar(e)                                                        |      |
| Lead<br>Nitrogen Oxides          | Moderate<br>Serious                                               |                  |                                          | 1 2 3 4 5                                                      |      |
| Ozone                            | ▼ Severe                                                          | -                |                                          | By Agency: 🖲 Any 🔘 EPA 🕓 State                                 |      |

**Facility Characteristics** 

Edit current Revisions

View current

| Some Clean Air Act data are frozen. <u>Read M</u> | lore             |       |       |                                 |             |                                    |                                |    |                                                |               |
|---------------------------------------------------|------------------|-------|-------|---------------------------------|-------------|------------------------------------|--------------------------------|----|------------------------------------------------|---------------|
| Hide Table Hide Summary Modify Searc              | h                |       |       |                                 |             |                                    |                                |    | Report Violation                               | ? Help        |
| Customize Download<br>Columns Data                |                  |       |       |                                 |             |                                    | Results Guid                   | de | Search Statistics<br>Total Facility Count: 486 | •             |
| Facility Name                                     | e e<br>City      | State | Zip   | CIS-Air Source Classification   | Pollutent * | 2017 TRI AIR EMISSIONS<br>(Pounds) | 2014 NEI EMISSIONS<br>(Pounds) | -  | Majors: 111                                    |               |
| SANDERS LEAD COMPANY INCORPORATED                 | TROY             | AL    | 36079 | Major Emissions                 | Lead        | 922                                | 1,584                          |    | Minors: 37                                     |               |
| KW PLASTICS INCORPORATED                          | TROY             | AL    | 36079 |                                 | Lead        | 27.50                              | 29.30                          |    | Synthetic Minors: 5                            |               |
| BUNTING BEARINGS LLC                              | DELTA            | он    | 43515 | Synthetic Minor Emissions       | Lead        | 3.00                               | 7.00                           |    | Search Criteria                                | •             |
| BARRY CONTROLS                                    | BURBANK          | CA    | 91505 |                                 | Lead        | 3.12                               | 0                              |    |                                                |               |
| COMMERCE REFUSE-TO-ENERGY FACILITY                | COMMERCE         | CA    | 90040 | Major Emissions                 | Lead        | 2.82                               | 1.00                           |    | Report Type: Facility                          |               |
| DEMENNO/KERDOON                                   | COMPTON          | CA    | 90222 | Major Emissions                 | Lead        | 1.19                               | 1.20                           |    | Pollutant Name(s): Lead                        |               |
| SEMCO ENTERPRISES INC                             | CITY OF INDUSTRY | CA    | 91744 |                                 | Lead        | 0.5500                             | O                              |    | Include Results From: NEI, TRI                 |               |
| LIGHT METALS INC                                  | LA PUENTE        | CA    | 91746 | Mejor Emissions Minor Emissions | Lead        | 0.4600                             | 0.8643                         |    | Nonattainment Area Pollutant: Lead             |               |
| OSI ELECTRONICS                                   | HAWTHORNE        | CA    | 90250 |                                 | Lead        | 0.2900                             | o                              |    | Nonattainment Area Severity: Any               |               |
| HUGHES BROS. AIRCRAFTERS, INC                     | SOUTH GATE       | CA    | 90280 |                                 | Lead        | 0.2720                             | o                              |    |                                                | Modify Search |
| WESTERN TUBE & CONDUIT CORPORATION                | LONG BEACH       | CA    | 90810 | Møjor Emissions                 | Lead        | 0.2140                             | 0.0177                         | -  |                                                |               |
|                                                   |                  |       |       |                                 |             |                                    |                                | _  |                                                |               |

If the information you are looking for isn't visible, check the "Customize Columns" button to see what else is available.

| View current Edit cur           | rrent     | Revisions          |                  |            |          |                                     |             |                                    |                                |     |                                  |                             |                  |              |
|---------------------------------|-----------|--------------------|------------------|------------|----------|-------------------------------------|-------------|------------------------------------|--------------------------------|-----|----------------------------------|-----------------------------|------------------|--------------|
| Å Some Clean Air Act data a     | re frozen | . <u>Read More</u> | <u></u>          |            |          |                                     |             |                                    |                                |     |                                  |                             |                  |              |
| Hide Table Hide Summar          | y Mo      | dify Search        |                  |            |          |                                     |             |                                    |                                |     |                                  | *                           | Report Violation | 🕜 Help       |
| Customize Download              |           |                    |                  |            |          |                                     |             |                                    | Results Guide                  | Se  | arch Stati                       | stics                       |                  | •            |
| Columns Data                    |           |                    |                  |            |          |                                     |             |                                    |                                | То  | tal Facilit                      | y Count: 486                |                  |              |
| Facility Name                   |           | ÷                  | ¢<br>City        | ÷<br>State | ¢<br>Zip | e<br>ICIS-Air Source Classification | Pollutant * | 2017 TRI AIR EMISSIONS<br>(Pounds) | 2014 NEI EMISSIONS<br>(Pounds) | Мај | ors:                             | 111                         |                  |              |
| SANDERS LEAD COMPANY INCORPORA  | TED       |                    | TROY             | AL         | 36079    | Major Emissions                     | Lead        | 922                                | 1,584                          | Min | ors:                             | 37                          |                  |              |
| KW PLASTICS INCORPORATED        |           |                    | TROY             | AL         | 36079    | -                                   | Lead        | 27.50                              | 29.30                          | Syn | thetic Minors:                   | 5                           |                  |              |
| BUNTING BEARINGS LLC            |           |                    | DELTA            | он         | 43515    | Synthetic Minor Emissions           | Lead        | 3.00                               | 7.00                           | Se  | arch Crite                       | ria                         |                  | •            |
| BARRY CONTROLS                  |           |                    | BURBANK          | CA         | 91505    |                                     | Lead        | 3.12                               | 0                              |     |                                  |                             |                  |              |
| COMMERCE REFUSE-TO-ENERGY FACIL | .ITY      |                    | COMMERCE         | CA         | 90040    | Major Emissions                     | Lead        | 2.82                               | 1.00                           | Re  | port Type: Fac                   | ility                       |                  |              |
| DEMENNO/KERDOON                 |           |                    | COMPTON          | CA         | 90222    | Mejor Emissions                     | Lead        | 1.19                               | 1.20                           | Po  | llutant Name(                    | angle Pollutant<br>s): Lead |                  |              |
| SEMCO ENTERPRISES INC           |           |                    | CITY OF INDUSTRY | CA         | 91744    | -                                   | Lead        | 0.5500                             | D                              | Inc | lude Results F                   | rom: NEI, TRI               |                  |              |
| LIGHT METALS INC                |           |                    | LA PUENTE        | CA         | 91746    | Major Emissions Minor Emissions     | Lead        | 0.4600                             | 0.8643                         | No  | porting year: 2<br>mattainment / | Area Pollutant: Lead        |                  |              |
| OSI ELECTRONICS                 |           |                    | HAWTHORNE        | CA         | 90250    | -                                   | Lead        | 0.2900                             | o                              | No  | nattainment /                    | Area Severity: Any          |                  |              |
| HUGHES BROS. AIRCRAFTERS, INC   |           |                    | SOUTH GATE       | CA         | 90280    | -                                   | Lead        | 0.2720                             | O                              |     |                                  |                             | м                | odify Search |
| WESTERN TUBE & CONDUIT CORPORAT | TION      |                    | LONG BEACH       | CA         | 90810    | Major Emissions                     | Lead        | 0.2140                             | 0.0177                         | _   |                                  |                             |                  |              |

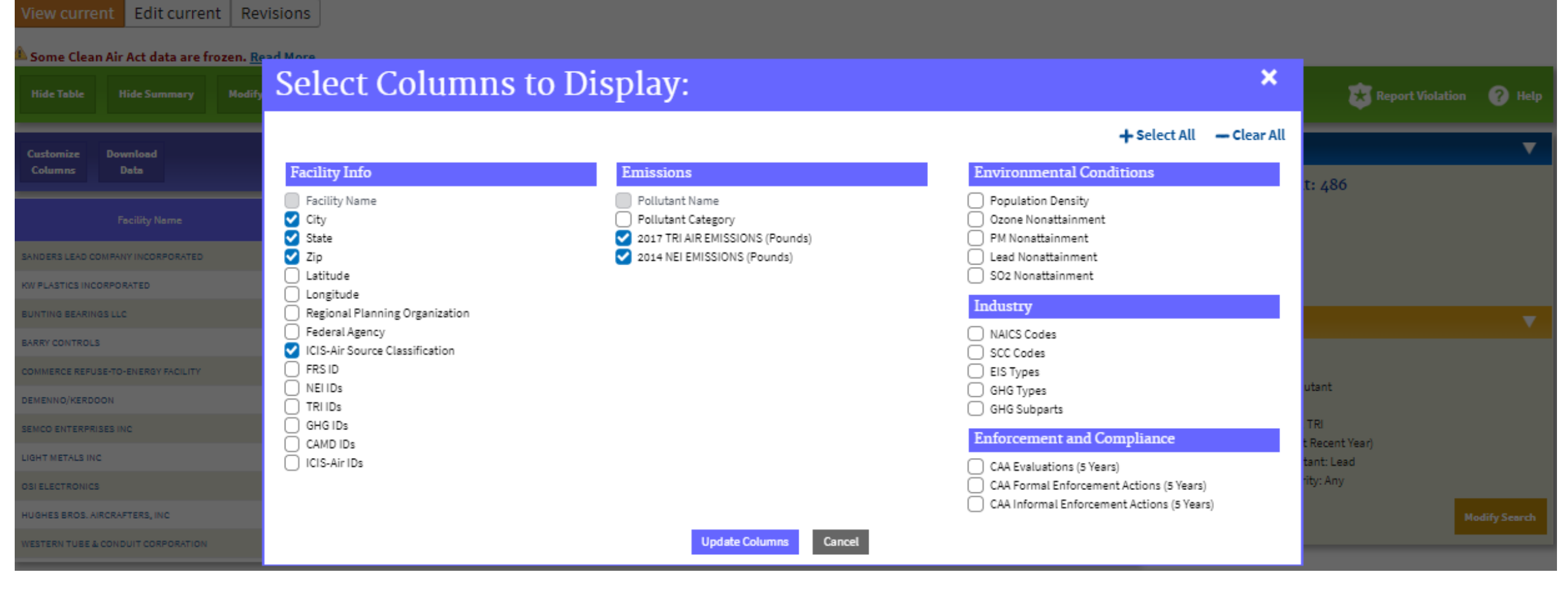

To view the Air Pollutant Report, select the hyperlink for any facility.

| View current Edit curren           | t Revisions            |                  |            |       |                                     |                |                                    |                                  |   |                                    |               |
|------------------------------------|------------------------|------------------|------------|-------|-------------------------------------|----------------|------------------------------------|----------------------------------|---|------------------------------------|---------------|
| Å Some Clean Air Act data are fro  | ozen. <u>Read More</u> | <u>e</u>         |            |       |                                     |                |                                    |                                  |   |                                    |               |
| Hide Table Hide Summary            | Modify Search          |                  |            |       |                                     |                |                                    |                                  |   | Report Violation                   | 🕜 Help        |
| Customize Download                 |                        |                  |            |       |                                     |                |                                    |                                  |   | Search Statistics                  | ▼             |
| Columns Data                       |                        |                  |            |       |                                     |                |                                    |                                  |   | Total Facility Count: 486          |               |
| Facility Name                      | -                      | +<br>City        | e<br>State | Zip   | e<br>ICIS-Air Source Classification | Pollutant Name | 2017 TRI AIR EMISSIONS<br>(Pounds) | e 2014 NEI EMISSIONS<br>(Pounds) | - | Majors: 111                        |               |
| SANDERS LEAD COMPANY INCORPORATED  |                        | TROY             | AL         | 36079 | Major Emissions                     | Lead           | 922                                | 1,584                            | П | Minors: 37                         |               |
| KW PLASTICS INCORPORATED           |                        | TROY             | AL         | 36079 |                                     | Lead           | 27.50                              | 29.30                            |   | Synthetic Minors: 5                |               |
| BUNTING BEARINGS LLC               |                        | DELTA            | он         | 43515 | Synthetic Minor Emissions           | Lead           | 5.00                               | 7.00                             |   | Search Criteria                    | •             |
| BARRY CONTROLS                     |                        | BURBANK          | CA         | 91505 | -                                   | Lead           | 3.12                               | D                                |   |                                    |               |
| COMMERCE REFUSE-TO-ENERGY FACILITY |                        | COMMERCE         | CA         | 90040 | Mejor Emissions                     | Lead           | 2.82                               | 1.00                             |   | Report Type: Facility              |               |
| DEMENNO/KERDOON                    |                        | COMPTON          | CA         | 90222 | Mejor Emissions                     | Lead           | 1.19                               | 1.20                             |   | Pollutant Name(s): Lead            |               |
| SEMCO ENTERPRISES INC              |                        | CITY OF INDUSTRY | CA         | 91744 |                                     | Lead           | 0.3300                             | D                                |   | Include Results From: NEI, TRI     |               |
| LIGHT METALS INC                   |                        | LA PUENTE        | CA         | 91746 | Major Emissions Minor Emissions     | Lead           | 0.4600                             | 0.8643                           |   | Nonattainment Area Pollutant: Lead |               |
| OSIELECTRONICS                     |                        | HAWTHORNE        | CA         | 90250 |                                     | Lead           | 0.2900                             | D                                |   | Nonattainment Area Severity: Any   |               |
| HUGHES BROS. AIRCRAFTERS, INC      |                        | SOUTH GATE       | CA         | 90280 |                                     | Lead           | 0.2720                             | o                                |   |                                    | lodify Search |
| WESTERN TUBE & CONDUIT CORPORATION |                        | LONG BEACH       | CA         | 90810 | Major Emissions                     | Lead           | 0.2140                             | 0.0177                           | • |                                    |               |

### Air Pollutant Report

### Facility Summary

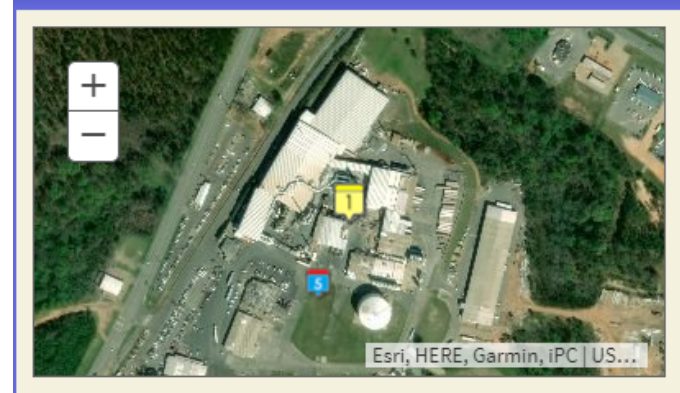

### SANDERS LEAD COMPANY INCORPORATED 100 SANDERS ROAD, TROY, AL 36079 <sup>(1)</sup>

#### Facility Information (FRS) FRS ID: <u>110056964183</u> EPA Region: 04 Latitude: 31.788115 Longitude: -85.977613 Locational Data Source: EIS Industry: Secondary Smelting, Refining, and Alloying of Nonferrous Metal (except Copper and Aluminum) ICIS-Air Source ID: AL000000110900005 ICIS-Air Facility Status: Operating Major Emissions

### **Related Reports**

C Detailed Facility Report

#### **Emission Inventories**

 National Emissions Inventory (NEI): 985711
 Greenhouse Gas Reporting Program (GHGRP): 1003508
 Toxics Release Inventory (TRI): 36081SNDRSHENDE
 Clean Air Markets Division (CAMD): No Information

Search for Excess Emission Reports Search for Spills

### This report shows basic facility info and pollutant release trends.

 $\mathbf{\nabla}$ 

#### Emissions

A Please read important information about emissions data sources and reported values

Showing unit(s): Pounds 🔻

#### **Total Aggregate Emissions Data**

| Program 🔶 | Pollutant 🔷                | Units ≑ | Trend | 2008 🔶     | 2009 🗢   | 2010 🔶     | 2011 🔶     | 2012 🔶     | 2013 🔶     | 2014 🝦     | 2015 🔶     | 2016 🜲     | 2017 🗢     |
|-----------|----------------------------|---------|-------|------------|----------|------------|------------|------------|------------|------------|------------|------------|------------|
| GHG       | Total GHGs                 | MTCO2e  |       |            |          | 182,555.41 | 205,609.75 | 215,363.67 | 216,757.67 | 211,443.78 | 202,831.43 | 232,078.12 | 221,206.46 |
| NEI       | Total HAPs                 | Pounds  |       | 155,854.26 |          |            | 168,822.04 |            |            | 143,958.21 |            |            |            |
| NEI       | Volatile Organic Compounds | Pounds  |       | 67,380.00  |          |            | 71,400.00  |            |            | 151,860.00 |            |            |            |
| TRI       | TRI Air Toxics             | Pounds  |       | 10,211.35  | 5,136.35 | 3,207.39   | 5,331.49   | 4,354.78   | 2,102.62   | 1,986.77   | 2,051.60   | 1,162.28   | 1,141.58   |
| TRI       | TRI Criteria Pollutants    | Pounds  |       | 9,190.00   | 4,632.00 | 3,000.00   | 4,782.00   | 3,980.00   | 1,702.00   | 1,562.60   | 1,599.81   | 940.50     | 922.00     |
| TRI       | TRI HAPs                   | Pounds  | ·     | 789.00     | 377.00   | 126.00     | 468.20     | 374.40     | 400.24     | 423.98     | 451.60     | 221.60     | 219.40     |
| TRI       | TRI PBTs                   | Pounds  |       | 9,363.35   | 4,645.35 | 3,027.39   | 4,808.69   | 4,003.78   | 1,712.90   | 1,574.10   | 1,611.90   | 952.58     | 927.98     |

## Air Monitoring Station Search Options

- 1. Search from search form.
- 2. Search from interactive map.

### ECHO Clean Air Tracking Tool - Air Monitoring Stations

### View current Edit current Revisions

The ECHO Clean Air Tracking Tool (ECATT) is a single interface and repository for Clean Air Act data that can be used for air emission evaluation activities at stationary sources of air pollution. ECATT offers the following three searches:

- Air Monitoring Stations (AMS) search captures data from a network of ambient monitoring stations on measurements of Hazardous Air Pollutants.
- Emission Screener search captures data on stationary sources.
- Non-Identifier Finder search compares emission data with permit data.

| Dolated Links   |
|-----------------|
|                 |
| Related Lilling |

- ECATT Help Documentation
- AMS Data Calculation Methodology
- <u>About the Data</u>
- Ambient Monitoring Data Download
- <u>National Air Toxics Assessment (NATA)</u>

| Air Monitoring | Stations Emission Se                    | creener Non-Identifi                     | er Finder      |              |                                                         |        |
|----------------|-----------------------------------------|------------------------------------------|----------------|--------------|---------------------------------------------------------|--------|
| 2 🔍            | Go Directly to Ambient Mon              | itoring Stations Map                     |                |              | X Related Tools                                         | 🕜 Help |
| Q              | View Fewer Search Options               |                                          | 🗕 Collapse All | + Expand All | Search Criteria Selected                                | ×      |
|                | • Geographic Locati                     | ion                                      |                | •            | Monitored Risk Level                                    |        |
|                |                                         |                                          |                | 0            | Define Year as<br>Best Rolling 12-Months of Data        |        |
|                | Zip Code                                |                                          |                |              | Timeframe                                               | ×      |
|                | EPA Region                              | All Regions <u>View EPA regional map</u> | T              |              | Aggregate of All Pollutants                             | ×      |
|                | Regional Planning<br>Organization (RPO) | All RPOs<br><u>View RPO map</u>          | T              |              | Set Non-Detects Equal To<br>Use Regression Method       |        |
|                | State                                   | Any - All States                         | ¥              |              | Exclude Results with More Than 80% No<br>Detects<br>Ves | on-    |
|                | County                                  | Select a State                           |                |              |                                                         |        |
|                | City                                    |                                          |                |              | Sear                                                    | ch     |

8/22/2019

## Air Monitoring Station Search Example

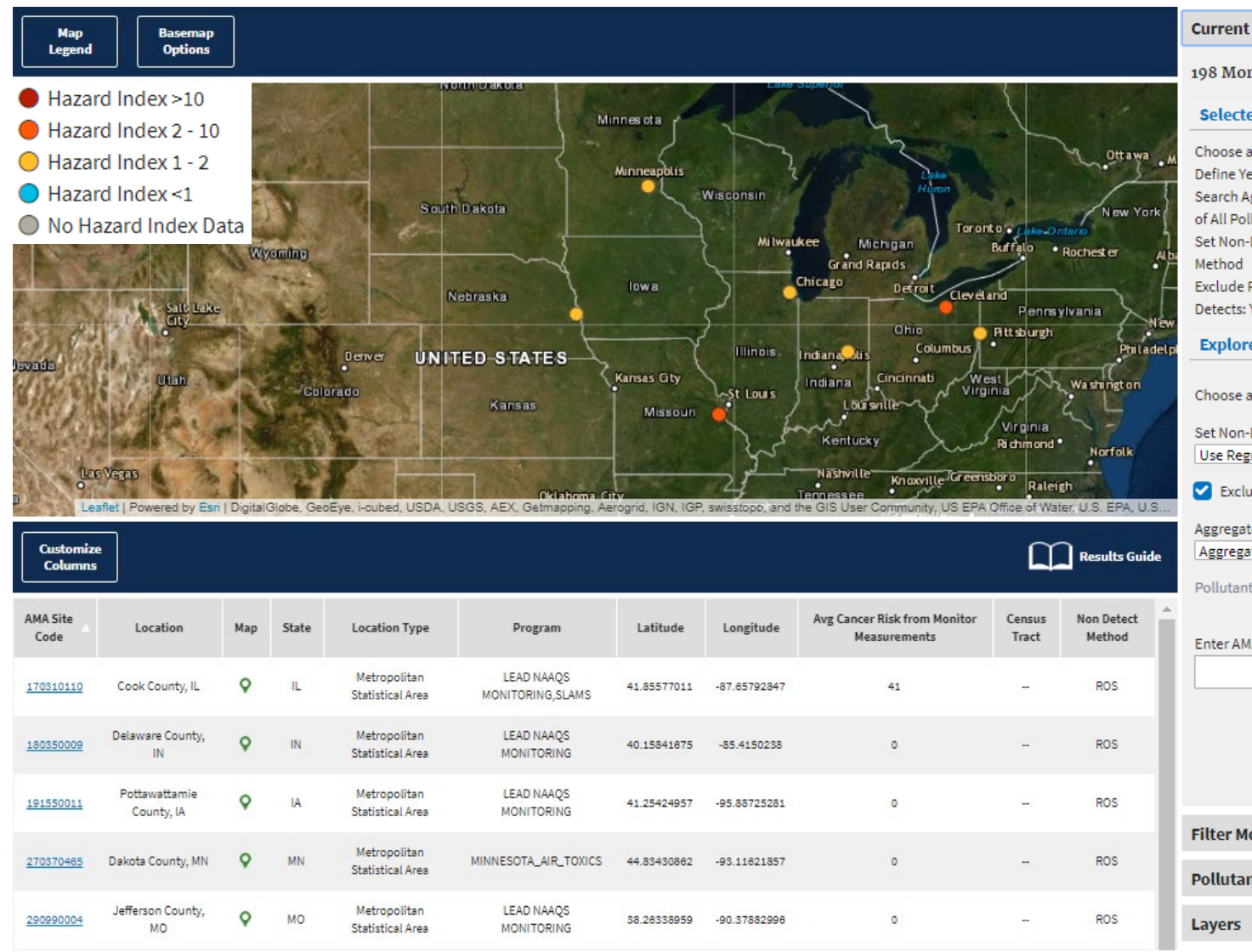

\*Note - using 2010 example to show proof of concept but avoid highlighting any potentially ongoing issues.

#### Current Search

#### 198 Monitors Found

#### Selected Criteria

Choose a Timeframe: 2010 Define Year as: Best Rolling 12-Months of Data Search Aggregate or Single Pollutant: Aggregate of All Pollutants Set Non-Detects Equal To: Use Regression Method Exclude Results with More Than 80% Non-Detects: Yes

#### **Explore Air Monitoring Criteria**

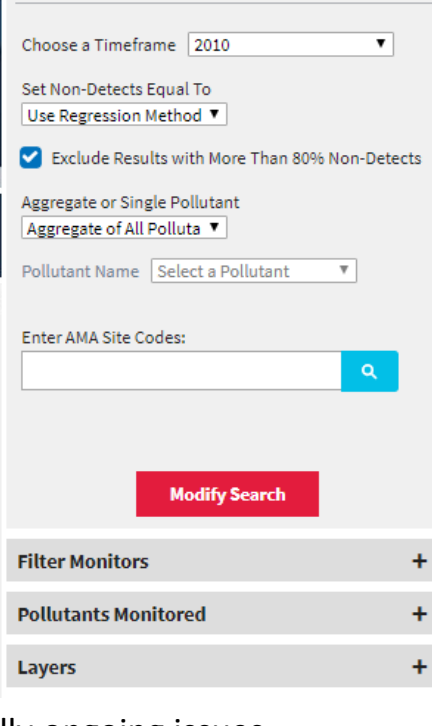

This is an example of searching from the interactive map using the Go Directly to Ambient Monitoring Stations Map option.

### Search Criteria:

- Year = 2010
- Non-Detects = ROS
- Developmental Hazard
   Index > 1
- Metropolitan area
- Measured readings
   >2x NATA modeled readings

## Air Monitoring Station Search Example

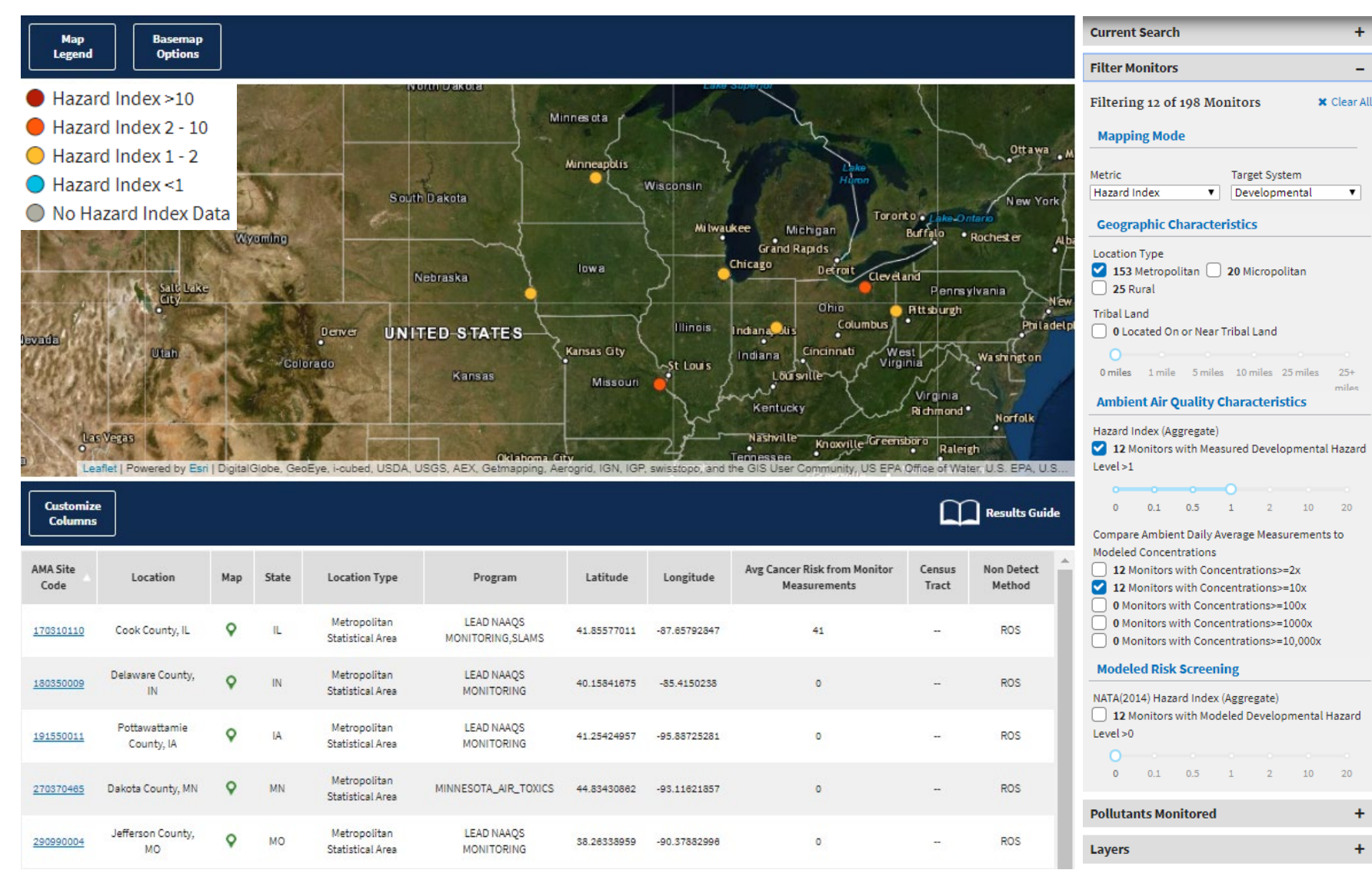

\*Note - using 2010 example to show proof of concept but avoid highlighting any potentially ongoing issues.

This is an example of searching from the interactive map using the Go Directly to **Ambient Monitoring** Stations Map option.

### Search Criteria:

• Year = 2010

+

- Non-Detects = ROS  $\bullet$
- **Developmental Hazard** • Index > 1
- Metropolitan area •
- Measured readings • >2x NATA modeled readings

## Air Monitoring Station Search Example

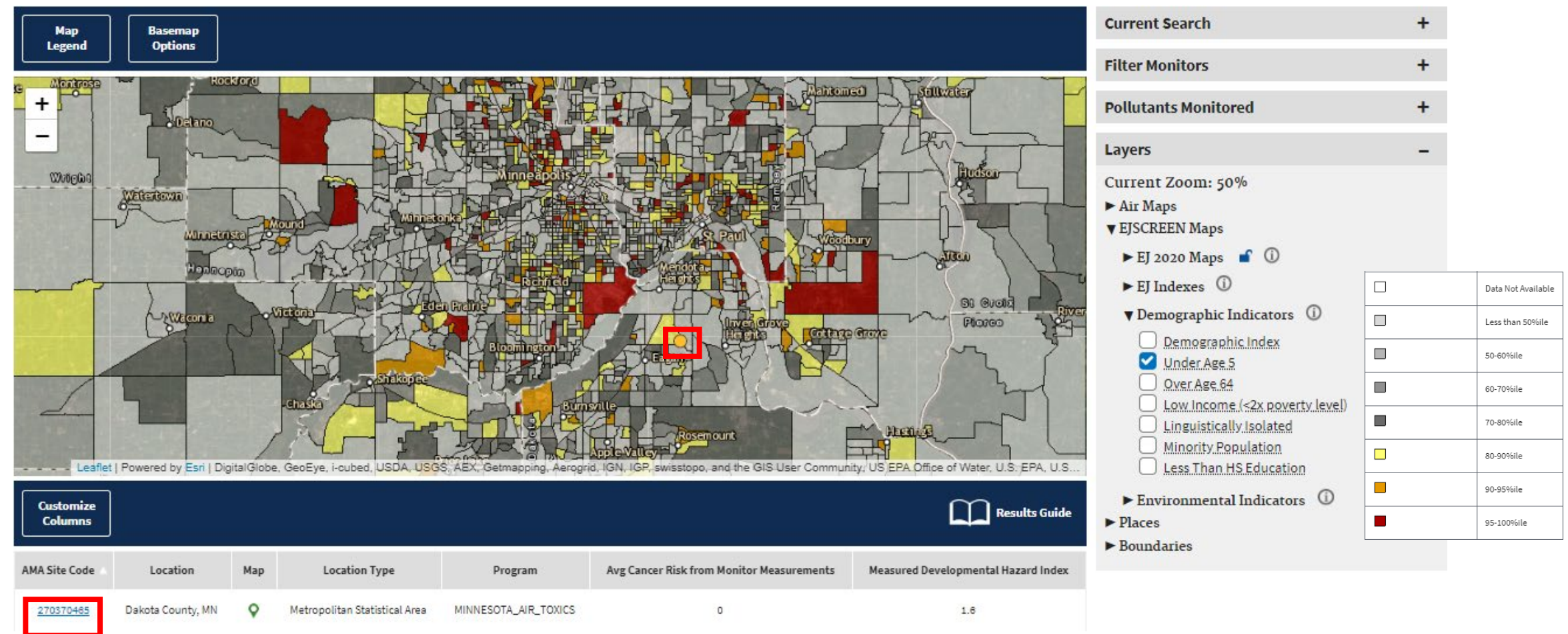

Once you select an area and zoom in, you can add different layers for more analysis. In this case, the monitor with high Measured Developmental Hazard Index is also in a census tract with a large percentage of its population under 5. You can select either the monitor itself or the link in the data table to view the Air Monitoring Station Report.

## Air Monitoring Station Report Example

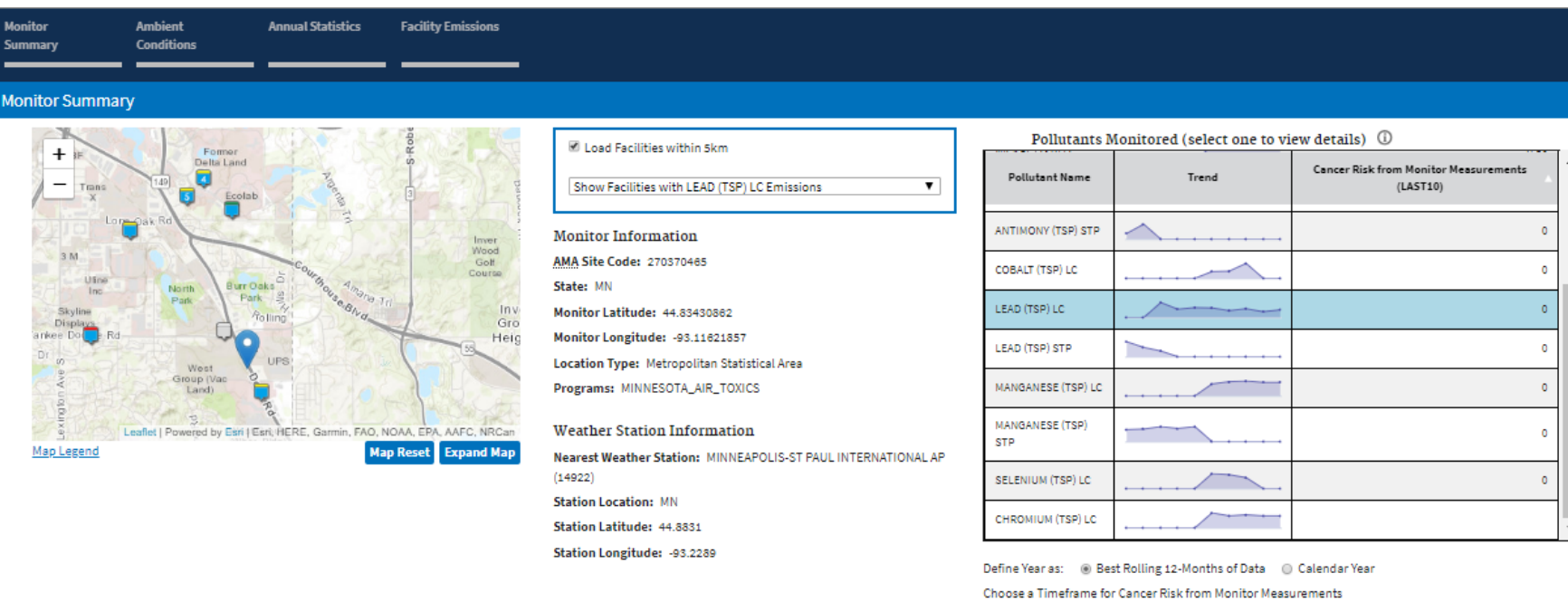

Last 10 Years

•

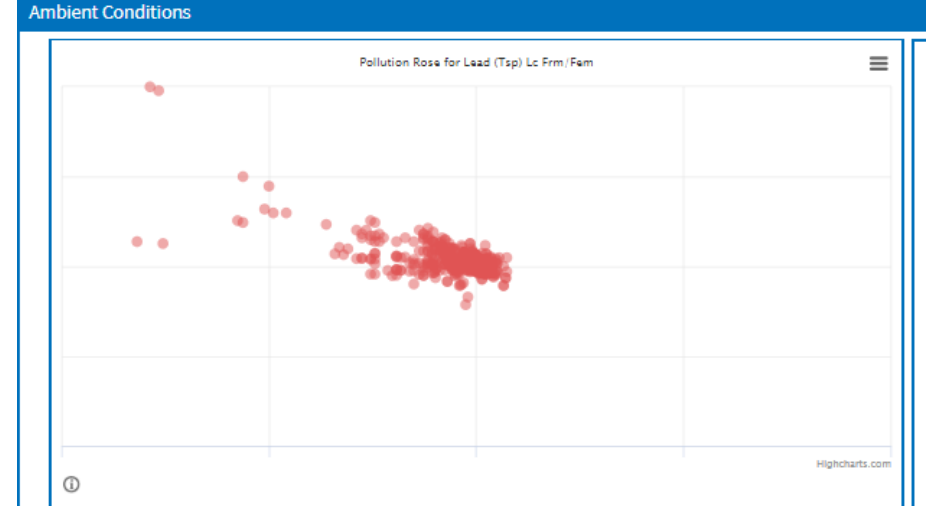

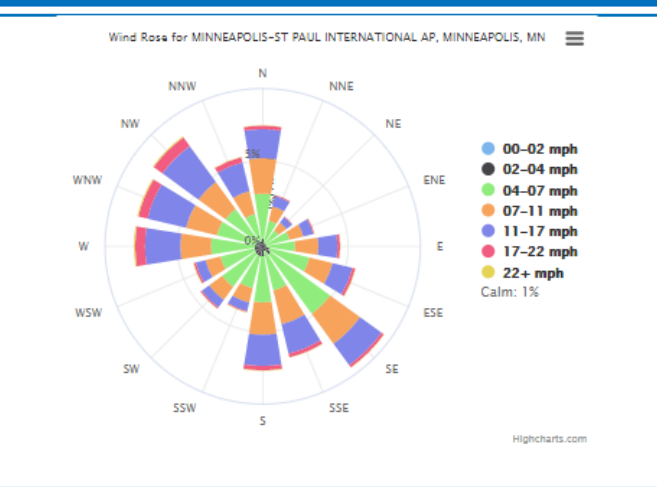

The Monitor Summary shows the location of the monitor and nearby facilities as well as information about the monitor. The monitor is represented by the blue tear drop icon. All other icons are facilities.

The Pollutants Monitored table gives trend lines and cancer risks for all monitored pollutants. Select any pollutant to see more details.

The Ambient Conditions section has a pollution rose and a wind rose. On the pollution rose, each point represents one monitored reading. Its direction in relation to the center represents the cardinal direction of the wind that day, and its distance from the center represents the magnitude of the reading.

## Air Monitoring Station Report Example

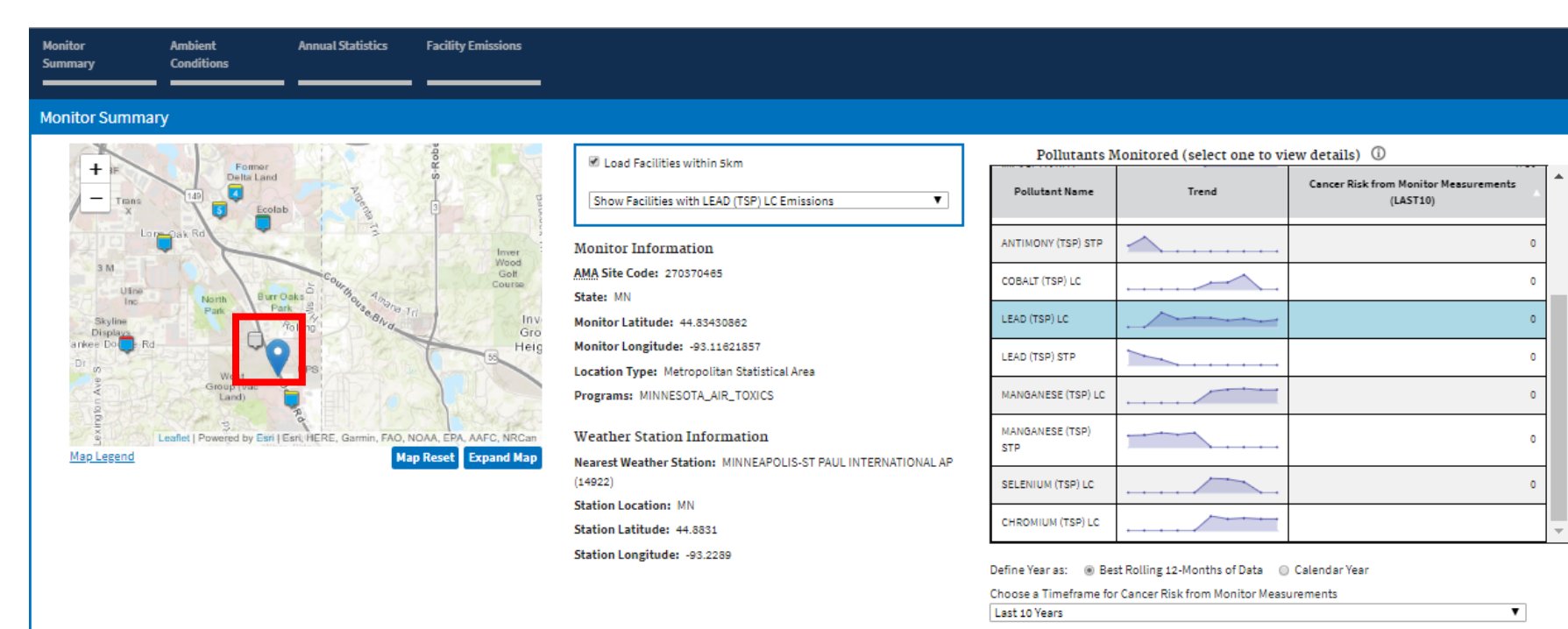

The pollution rose shows that all of the worst readings come on days when the wind is blowing from the NW. Note that there is one facility directly to the NW of the monitor.

#### Ambient Conditions

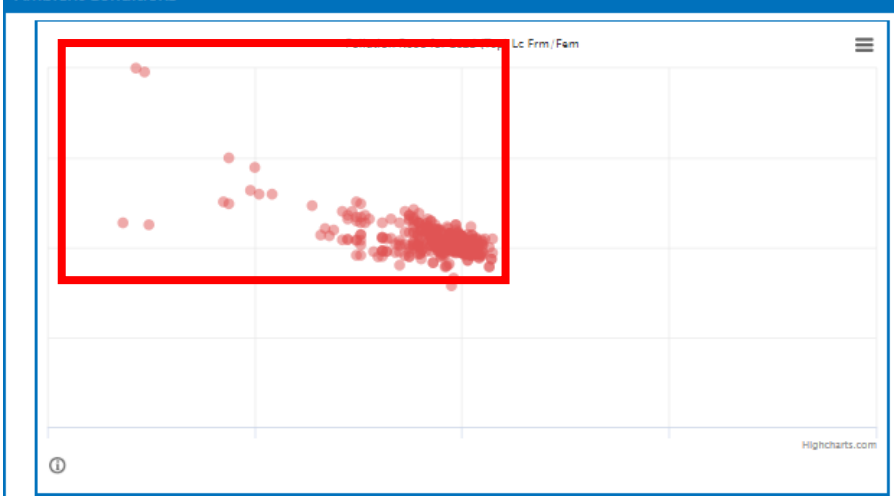

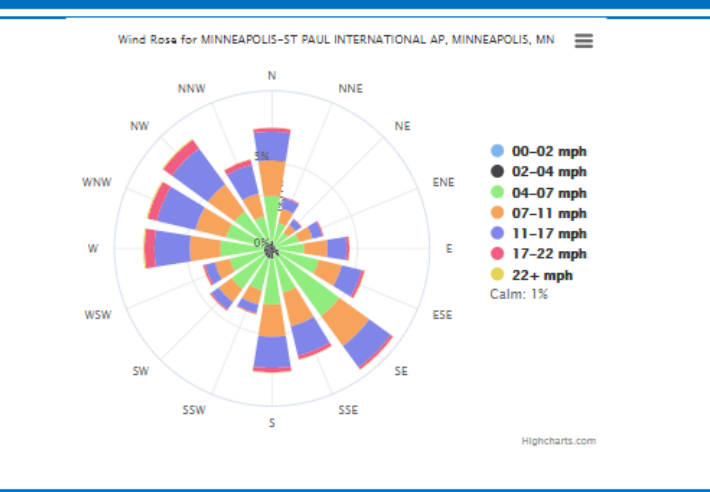

## Air Monitoring Station Report Continued

Annual Statistics

Annual Statistics Summary for LEAD (TSP) LC - (View Trends Plot)

| Year 💧 | Monitoring Program   | Number of Daily<br>Measurements Per Year | Average<br>Concentration<br>(µg/m²) | Maximum<br>Concentration (µg/m²) | Median<br>Concentration<br>(µg/m²) | Variance<br>(µg/m²) | Reference<br>Concentration (µg/m²) | 2014 NATA Modeled<br>Concentration (µg/m²) | Percent of Daily Measurements over 2014 NATA<br>Modeled Concentration | Selected<br>Timeframe     |
|--------|----------------------|------------------------------------------|-------------------------------------|----------------------------------|------------------------------------|---------------------|------------------------------------|--------------------------------------------|-----------------------------------------------------------------------|---------------------------|
| 2010   | MINNESOTA_AIR_TOXICS | 58                                       | 0.13                                | 2.5                              | 0.050                              | 0.11                | 0.0048                             | 0.0015                                     | 100                                                                   | 01-JAN-10 - 31-<br>DEC-10 |
| 2011   | MINNESOTA_AIR_TOXICS | 54                                       | 0.072                               | 0.83                             | 0.050                              | 0.014               | 0.0054                             | 0.0015                                     | 100                                                                   | 01-JAN-11 - 31-<br>DEC-11 |
| 2012   | MINNESOTA_AIR_TOXICS | 60                                       | 0.086                               | 0.56                             | 0.045                              | 0.010               | 0.0064                             | 0.0015                                     | 100                                                                   | 01-JAN-12 - 31-<br>DEC-12 |
| 2013   | MINNESOTA_AIR_TOXICS | 57                                       | 0.083                               | 0.78                             | 0.040                              | 0.015               | 0.0075                             | 0.0015                                     | 100                                                                   | 01-JAN-13 - 31-<br>DEC-13 |
| 2014   | MINNESOTA_AIR_TOXICS | 61                                       | 0.060                               | 0.71                             | 0.029                              | 0.010               | 0.0075                             | 0.0015                                     | 100                                                                   | 01-JAN-14 - 31-<br>DEC-14 |
| 2015   | MINNESOTA_AIR_TOXICS | 60                                       | 0.076                               | 1.2                              | 0.028                              | 0.026               | 0.0075                             | 0.0015                                     | 100                                                                   | 01-JAN-15 - 31-<br>DEC-15 |
| 2016   | MINNESOTA_AIR_TOXICS | 61                                       | 0.050                               | 0.41                             | 0.016                              | 0.0054              | 0.0075                             | 0.0015                                     | 100                                                                   | 01-JAN-16 - 31-<br>DEC-16 |
| 2017   | MINNESOTA_AIR_TOXICS | 58                                       | 0.067                               | 0.59                             | 0.035                              | 0.0078              | 0.0075                             | 0.0015                                     | 100                                                                   | 01-JAN-17 - 31-<br>DEC-17 |

| Facility Emissions                               |         |                |                            |                            |
|--------------------------------------------------|---------|----------------|----------------------------|----------------------------|
| Facility Name                                    | Reports | Pollutant Name | 2017 TRI Emissions (lb/yr) | 2014 NEI Emissions (lb/yr) |
| GOPHER RESOURCE CORPORATION                      | CA      | Leed compounds | 213 pounds                 | 0 pounds                   |
| GREAT LAKES COCA-COLA DISTRIBUTION LLC           | CA      | Lead           | 0 pounds                   | 0.070 pounds               |
| THOMSON LEGAL & REGULATORY EAGAN MFG             | CA      | Lead           | 0 pounds                   | 0.032 pounds               |
| ECOLAB - ALLEN L SCHUMAN CAMPUS                  | CA      | Leed           | 0 pounds                   | 0.019 pounds               |
| ECOLAB - ENGINEERING CENTER                      | CA      | Lead           | 0 pounds                   | 0.012 pounds               |
| 3M MENDOTA HEIGHTS - BLDG 60                     | CA      | Lead           | 0 pounds                   | 0.010 pounds               |
| DELTA AIR LINES INC - BLDG J                     | CA      | Lead           | 0 pounds                   | 0.0056 pounds              |
| US POSTAL SERVICE MANAGEMENT SUPPORT SERVICE CTR | CA      | Lead           | 0 pounds                   | 0.0041 pounds              |
| SKYLINE DISPLAYS, LLC - EAGAN FACILITY           | CA      | Lead           | 0 pounds                   | 0.0034 pounds              |

Download Data

Note that 100 percent of daily lead measurements are over the NATA Modeled Concentration and that the highest lead emitter within 5km is the same facility highlighted in the previous slide.